# Módulos

- Portal Sicof empleado
- Portal Sicof Contratista
- Portal Sicof Proveedores

# **Empleados**

# Login

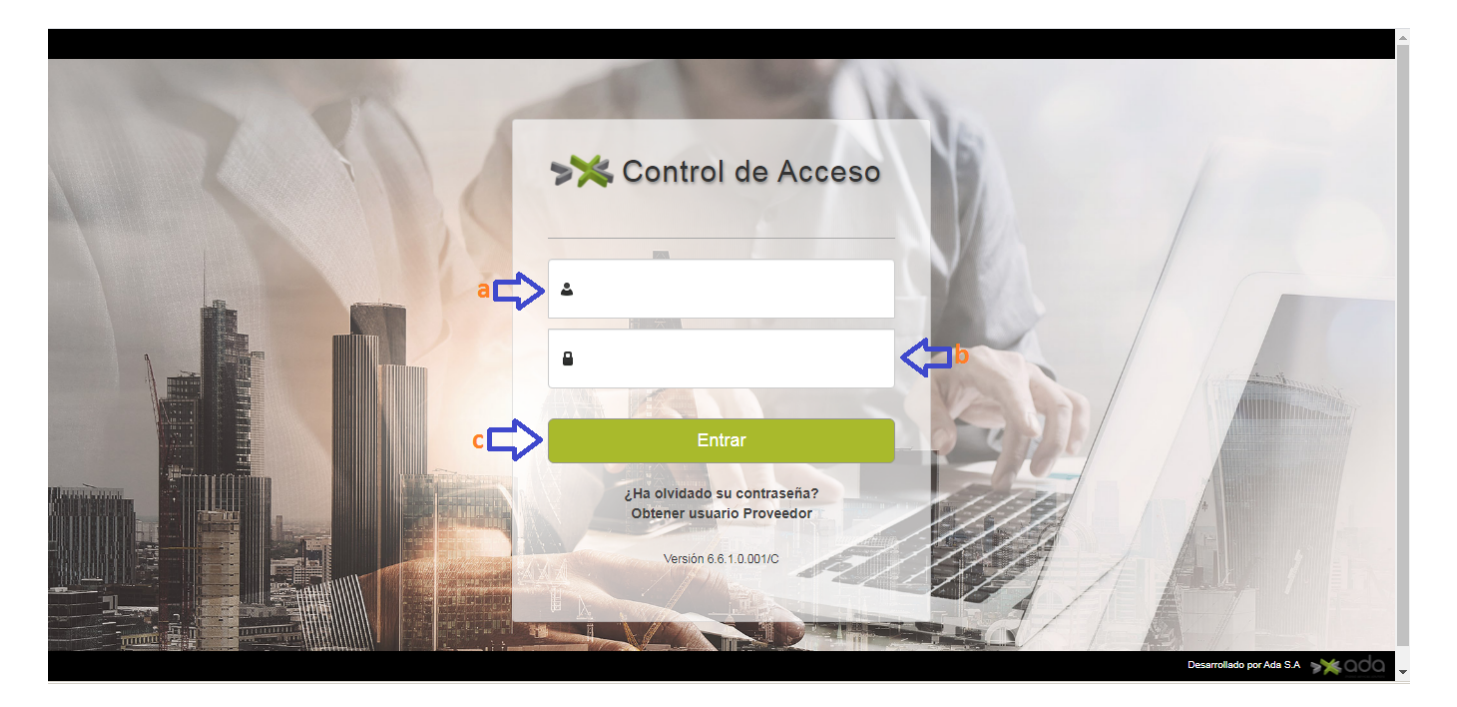

# Pasos para iniciar sesión.

- 1. Digitar Usuario
- 2. Digitar Contraseña
- 3. Clic en el botón Entrar.

# Cerrar sesión al portal

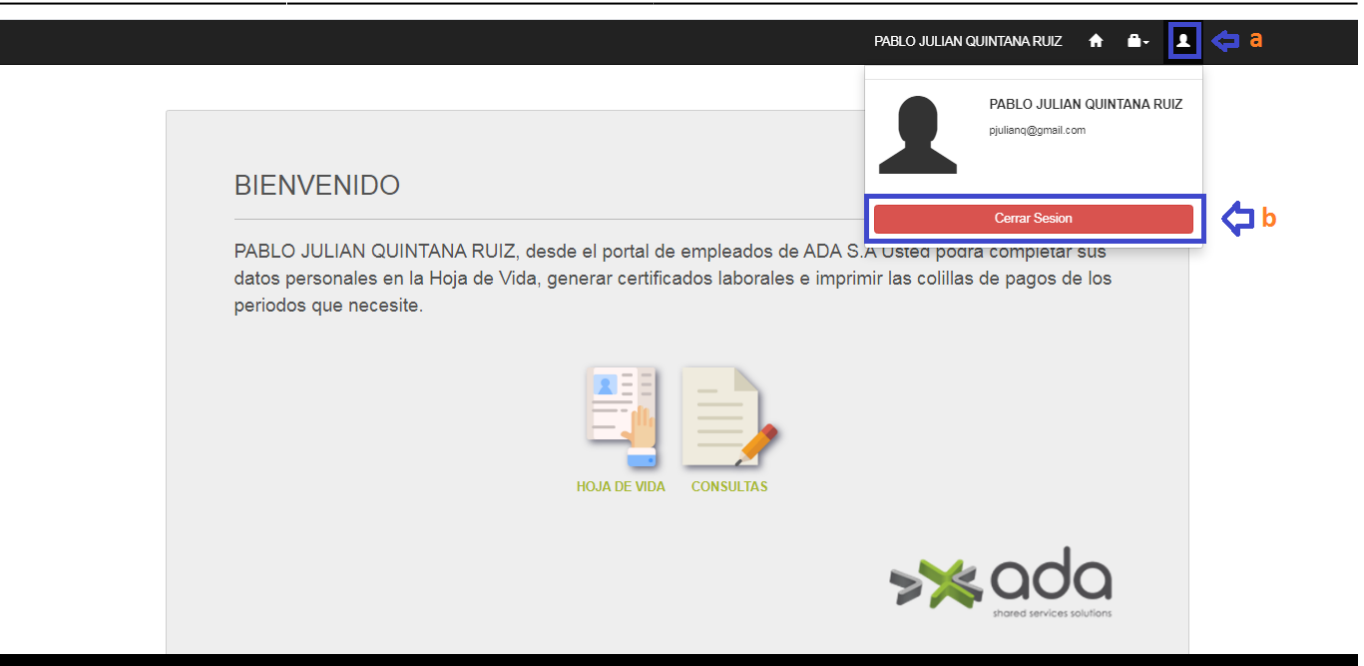

#### Pasos para cerrar sesión.

- 1. Clic en el icono 🌙
- 2. Clic en el botón cerrar sesión.

# Modulo consulta

#### Ingreso a consultas

| PABLO JULIAN QUINTANA RUIZ 🔥                                                                                                    | <b>.</b> | 1 |
|----------------------------------------------------------------------------------------------------|----------|---|
|                                                                                                    |          |   |
| BIENVENIDO                                                                                                    |          |   |
| PABLO JULIAN QUINTANA RUIZ, desde el portal de empleados de ADA S.A Usted podrá completar sus<br>datos personales en la Hoja de Vida, generar certificados laborales e imprimir las colillas de pagos de los<br>periodos que necesite. |          |   |
| HOJA DE VIDA                                                                                                    |          |   |
| se odo                                                                                                    |          |   |

#### 1. Pasos para ingresar.

1. Clic en la opción consultas.

|                           |             |                  |   | PABLO JULIAN QUINTANA RUIZ | A | <b>*</b> | 1 |      |
|---------------------------|-------------|------------------|---|----------------------------|---|----------|---|------|
|                           |             |                  |   |                            |   |          |   |      |
| Ne odo                    | CERTIFICADO | SC               |   |                            |   |          |   |      |
| abared services solutions | Reporte     | <mark>℃ p</mark> |   | Tipo Impresión             |   |          |   | - 11 |
| CONSULTAS                 |             |                  | ~ | IMPRESION (PDF)            |   |          |   |      |
| Certificados Laborales    | 🖶 🗘 c       |                  |   |                            |   |          |   | - 11 |
| Impresión de Colillas     |             |                  |   |                            |   |          |   |      |
|                           | J           |                  |   |                            |   |          |   | - 11 |
|                           |             |                  |   |                            |   |          |   | - 11 |
|                           |             |                  |   |                            |   |          |   | - 11 |
|                           |             |                  |   |                            |   |          |   |      |
|                           |             |                  |   |                            |   |          |   |      |

# Pasos para ingresar

- 1. Clic en la opción certificado.
- 2. Seleccionar el certificado a descargar.(En el caso de certificado de ingreso y retención se debe ingresar la vigencia de este).
- 3. Clic sobre el icono 📼

# Ingreso a impresión de colilla de pago

|                                                        |                         | PABLO JULIAN QUINTANA RUIZ | - A A - L |
|--------------------------------------------------------|-------------------------|----------------------------|-----------|
|                                                        |                         |                            | Î         |
| CONSULTAS Certificados Laborales Impresión de Colilias | Reporte COLILLA DE PAGO | IMPRESION (PDF)            |           |
|                                                        |                         |                            |           |

#### Pasos para ingresar

- 1. Clic en la opción impresión colilla de pago.
- 2. Seleccionar la colilla de pago.
- 3. Digitar la fecha inicio (desde).
- 4. Digitar la fecha final (hasta).
- 5. Clic sobre el icono 🖶

# Envío masivo

#### Ingreso a envío masivo

|          | USUARIO CONEXIÓN                          | PUERTO DE ENVÍO DEL CORRE               | 0                            |
|----------|-------------------------------------------|-----------------------------------------|------------------------------|
|          | soporte.bp@pruebasdesarrollo.adaselect.co | 465                                     |                              |
| O MASIVO | CLAVE CONEXIÓN                            | NOMBRE REMITENTE                        |                              |
|          | bpp.2018*                                 | Prueba QA Nomina ADA S.A                |                              |
|          | SERVIDOR CORREO SMTP                      | CORREO REMITENTE                        |                              |
|          | smtp.ionos.com                            | soporte.bp@pruebasdesarrollo.t          | idaselect.co                 |
|          | ASUNTO MENSAJE                            | PUERTO SOCKET (Obligatorio s<br>correo) | i usa GMAIL como servidor de |
| p 🖒      | Confirmación pago de la nomina            | 465                                     |                              |
|          | CUERPO DEL MENSAJE                        | USAR TLS                                | REQUIERE AUTENTICACIÓN       |
|          | Colilla de Pago de Nomina Enviada YM      | ● SI ○ NO                               | ● SI ◯ NO                    |
|          |                                           | PERIODOS LIQUIDACION                    |                              |
|          |                                           | 8                                       |                              |

### 1. Pasos para ingresar.

- 1. Clic en la opción configuración certificados masivos.
- 2. Digitar la información requerida.
- 3. Clic en el botón procesar.

\*Envió de certificado por empleado\*

Módulos

|                                    |                                                                                                    | PABLO JULIAN QUINTANA RUIZ 🔺 🚔 - 👤   |
|------------------------------------|----------------------------------------------------------------------------------------------------|--------------------------------------|
| ~ Modo                             | TIPO DE ENVÍO                                                                                                    | ASUNTO MENSAJE                       |
| shared services solutions          | b 🛟 🖲 Empleado 🔾 Liquidación                                                                                                    | Confirmación pago de la nomina       |
|                                    | TIPO DE LIQUIDACIÓN                                                                                                    | CUERPO DEL MENSAJE                   |
| Certificados 🧔 a                   | SELECCCIONAR TIPO DE LIQUIDACION                                                                                                    | Colilla de Pago de Nomina Enviada YM |
| Configuración Certificados Masivos | EMPLEADO                                                                                                    |                                      |
|                                    | •                                                                                                    |                                      |
|                                    | PERIODO                                                                                                    |                                      |
|                                    | !Señor usuario, recuerde que debe cargar los periodos de<br>líquidación cuando cambie el tipo de envío, el tipo de<br>líquidación o seleccione un periodo | h                                    |
|                                    | Cargar periodos                                                                                                    |                                      |
|                                    | Periodos de liquidación                                                                                                    |                                      |
|                                    | Fecha Inicial Fecha Final                                                                                                    | <b>~</b> f                           |
|                                    |                                                                                                    | · • •                                |
|                                    | CERTIFICADO LABORAL                                                                                                    |                                      |
|                                    |                                                                                                    |                                      |

#### 1. Pasos para ingresar.

- 1. Clic en la opción configuración.
- 2. Seleccionar el check empleado.
- 3. Digitar el número del empleado.
- 4. Seleccionar el periodo de liquidación.
- 5. Seleccionar la fecha inicio.
- 6. Seleccionar la fecha final.
- 7. (opcional) Seleccionar el check si desea incluir el certificado laboral.
- 8. Clic sobre el botón procesar.

\*Envió de certificado por liquidación\*

|                                    | PABLO JULIAN QUINTANA RUIZ 🏫 🏛 👤       |
|------------------------------------|----------------------------------------|
|                                    | TIPO DE ENVÍO                          |
| shared services solutions          | Confirmación pago de la nomina         |
| ENVIO MASIVO                       | TIPO DE LIQUIDACIÓN                    |
| Certificados Ca                    | C Colilla de Pago de Nomina Enviada YM |
| Configuración Certificados Masivos | EMPLEADO                               |
|                                    | 0                                      |
|                                    |                                        |
|                                    | PERIODO                                |
|                                    | liquidación o seleccione un periodo    |
|                                    | Cargar periodos                        |
|                                    | Periodos de liquidación                |
|                                    | C SELECCCIONAR PERIODO DE LIQUIDACION  |
|                                    | et                                     |
|                                    | CERTIFICADO LABORAL                    |
|                                    | 2 C                                    |
|                                    |                                        |

#### 1. Pasos para ingresar.

- 1. Clic en la opción configuración.
- 2. Seleccionar el check liquidación.
- 3. Seleccione el tipo de liquidación.
- 4. Seleccionar el periodo de liquidación.
- 5. Seleccionar la fecha inicio.
- 6. Seleccionar la fecha final.
- 7. (opcional) Seleccionar el check si desea incluir el certificado laboral.
- 8. Clic sobre el botón procesar.

# Modulo Hoja de vida

Ingresar hoja de vida

PABLO JULIAN QUINTANA RUIZ 🔺 🔒 🗸 💄

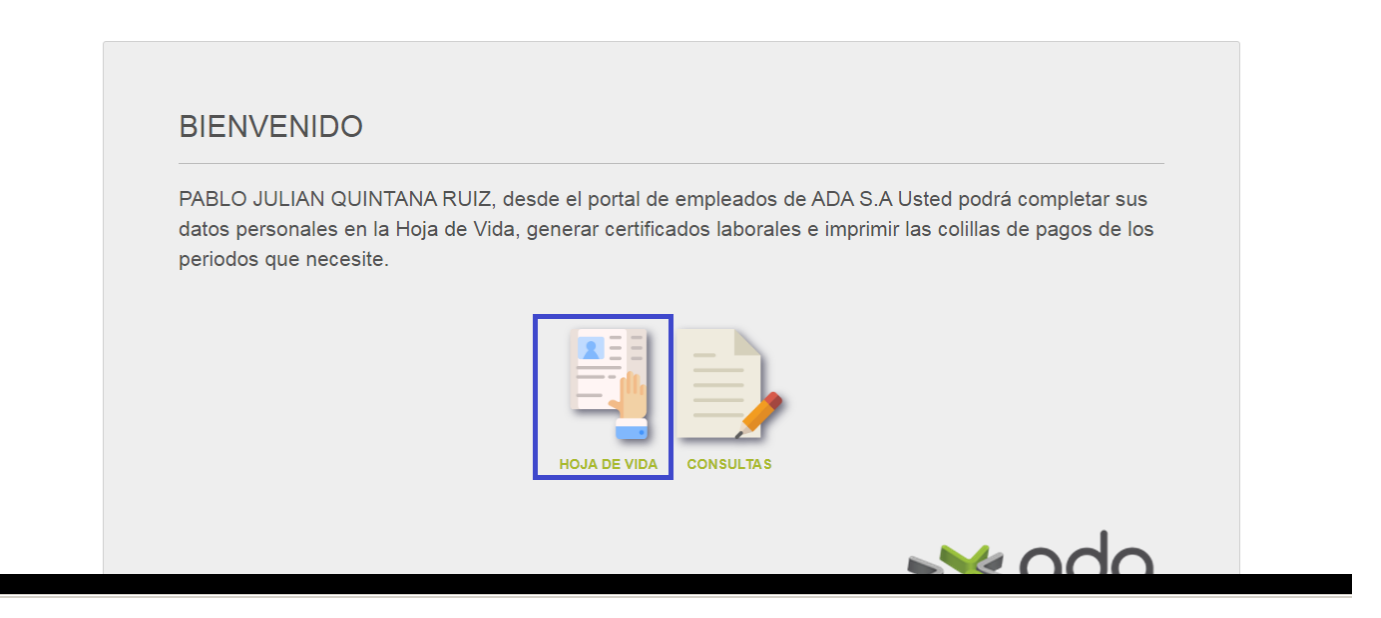

#### 1. Pasos para ingresar.

- 1. Clic en la opción hoja de vida.
- Datos personales

|                    |                                        | PABL               | o julian quintana ruiz 🔺 🚔 上 |
|--------------------|----------------------------------------|--------------------|------------------------------|
|                    | HOJA DE VIDA INFORMACIÓ                | N PERSONAL         | c 🛟 💾                        |
| OJA DE VIDA        | Estado:                                | Clase:             | Nombres:                     |
| atos Personales    | ACTIVO                                 | TERMINO INDEFINIDO | QUINTANA RUIZ PABLO JULIAN   |
| ducación           | Tipo:                                  | Documento:         | L. Expedición:               |
| Laboral            | CEDULA DE CIUDADANIA                   |                    |                              |
| mposición Familiar | E Mail:                                | F. Nacimiento:     |                              |
|                    | carolina.jaramillo@ada.co              | Dec 14, 1984       |                              |
|                    | Lugar de Correspondencia<br>Municipio: | Dirección:         | Teléfono:                    |
|                    | ABEJORRAL                              | AVENIDA 23 # 52-50 | 6007290                      |

#### 1. Pasos para ingresar.

- 1. Clic en datos personales.
- 2. Digitar información requerida.
- 3. Clic en el icono
- Educación

| NOMBRE DE LOS<br>LIDAD ESTUDIOS ESTABLECIMIENT | AÑO DOCUMENTO<br>GRADUACIÓN ADJUNTO   |
|------------------------------------------------|---------------------------------------|
| NOMBRE DE LOS<br>LIDAD ESTUDIOS ESTABLECIMIENT | AÑO DOCUMENTO<br>D GRADUACIÓN ADJUNTO |
|                                                |                                       |
|                                                | b 🖒 🖸                                 |
| TABLECIMIENTO AÑO GRADUACIÓN                   | DOCUMENTO ADJUNTO                     |
|                                                |                                       |
|                                                | TABLECIMIENTO AÑO GRADUACIÓN          |

- 1. Pasos para ingresar.
  - 1. Clic en educación.
  - 2. Dar clic en el icono 😶 , luego digitar la información requerida.
  - Informacion laboral

3. Clic en el icono

| <b>&gt;≫</b> ada           | Hoja de Vida Informac | ión Laboral                 |                 |  |
|----------------------------|-----------------------|-----------------------------|-----------------|--|
| shared services solvitions | Cargo:                | Dependencia:                | Salario:        |  |
| HOJA DE VIDA               | LIDER TECNICO         | DESARROLLO DE SOFTWARE DAFP | \$0,000,000.00  |  |
|                            | Fecha Ingreso:        | Fecha Retiro:               | Dedicación:     |  |
| tos Personales             | Mar 5, 2018           |                             | TIEMPO COMPLETO |  |
| ucación                    |                       |                             |                 |  |
| Laboral 🤇 📥 a              |                       |                             |                 |  |
| mposición Familiar         |                       |                             |                 |  |
|                            |                       |                             |                 |  |
|                            |                       |                             |                 |  |
|                            |                       |                             |                 |  |
|                            |                       |                             |                 |  |
|                            |                       |                             |                 |  |

- 1. Pasos para ingresar.
  - 1. Clic en inf. laboral.
  - Composición familiar

Módulos

|                                                            |                                   |           | PABLO JULIAN | QUINTANA RUIZ | <b>↑ ₽</b> - | 1 |   |
|------------------------------------------------------------|-----------------------------------|-----------|--------------|---------------|--------------|---|---|
|                                                            |                                   |           |              |               |              |   |   |
|                                                            | HOJA DE VIDA Información Familiar |           |              |               | c 🖒          |   |   |
| <ul> <li>HOJA DE VIDA</li> <li>Datos Personales</li> </ul> | PARENTESCO TIPO DOCUMENTO         | DOCUMENTO | NOMBRE       | F. NACIMIENTO | b 📫          |   |   |
| Educación Inf. Laboral Composición Familiar                |                                   |           |              |               |              |   |   |
|                                                            |                                   |           |              |               |              |   | l |
|                                                            |                                   |           |              |               |              |   |   |

- 1. Pasos para ingresar.
  - 1. Clic en educación.
  - 2. Dar clic en el icono 😶 , luego digitar la información requerida.
  - 3. Clic en el icono 💾

# Contratista

# Login

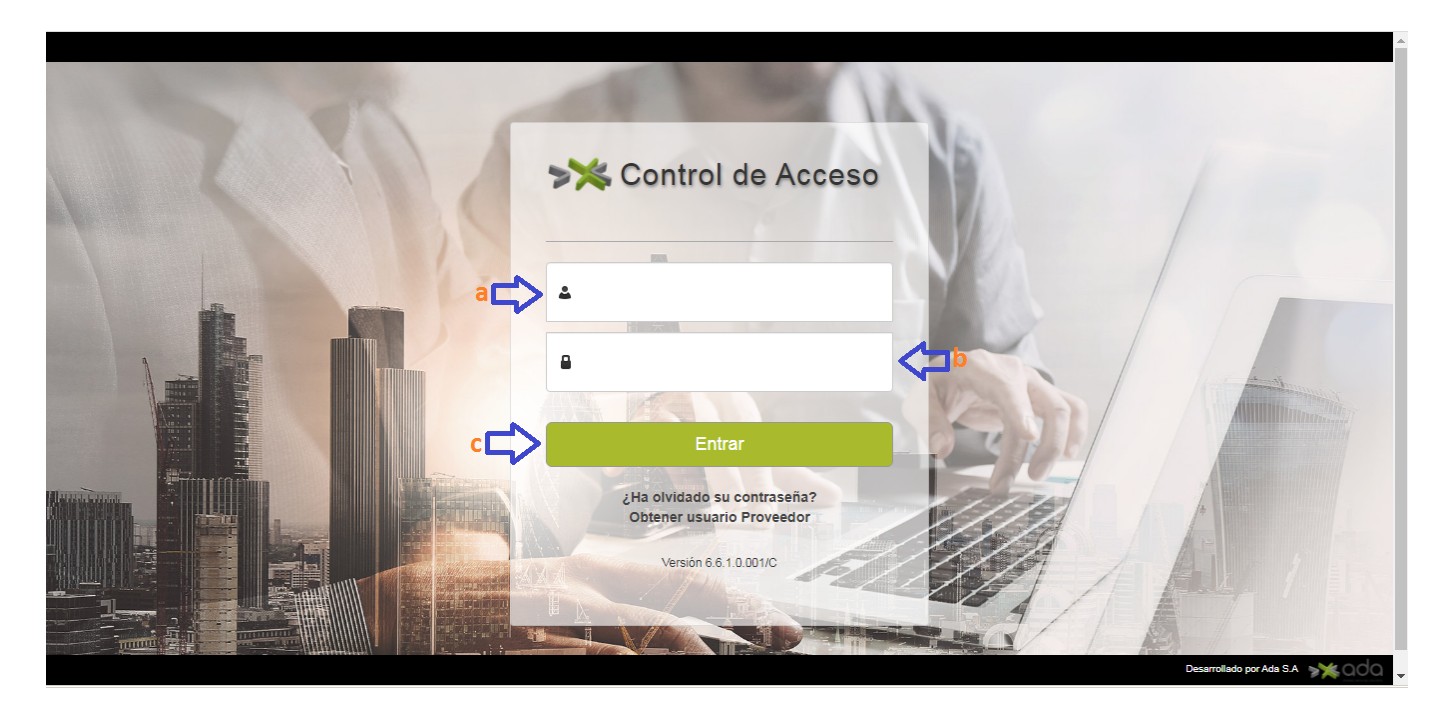

# Pasos para iniciar sesión.

1. Digitar Usuario

- 2. Digitar Contraseña
- 3. Clic en el botón Entrar.

**NOTA:** Para ingresar el contratista debe estar creado en el maestro de terceros de Sicof con tipo de vínculo contratista.

### Cerrar sesión al portal

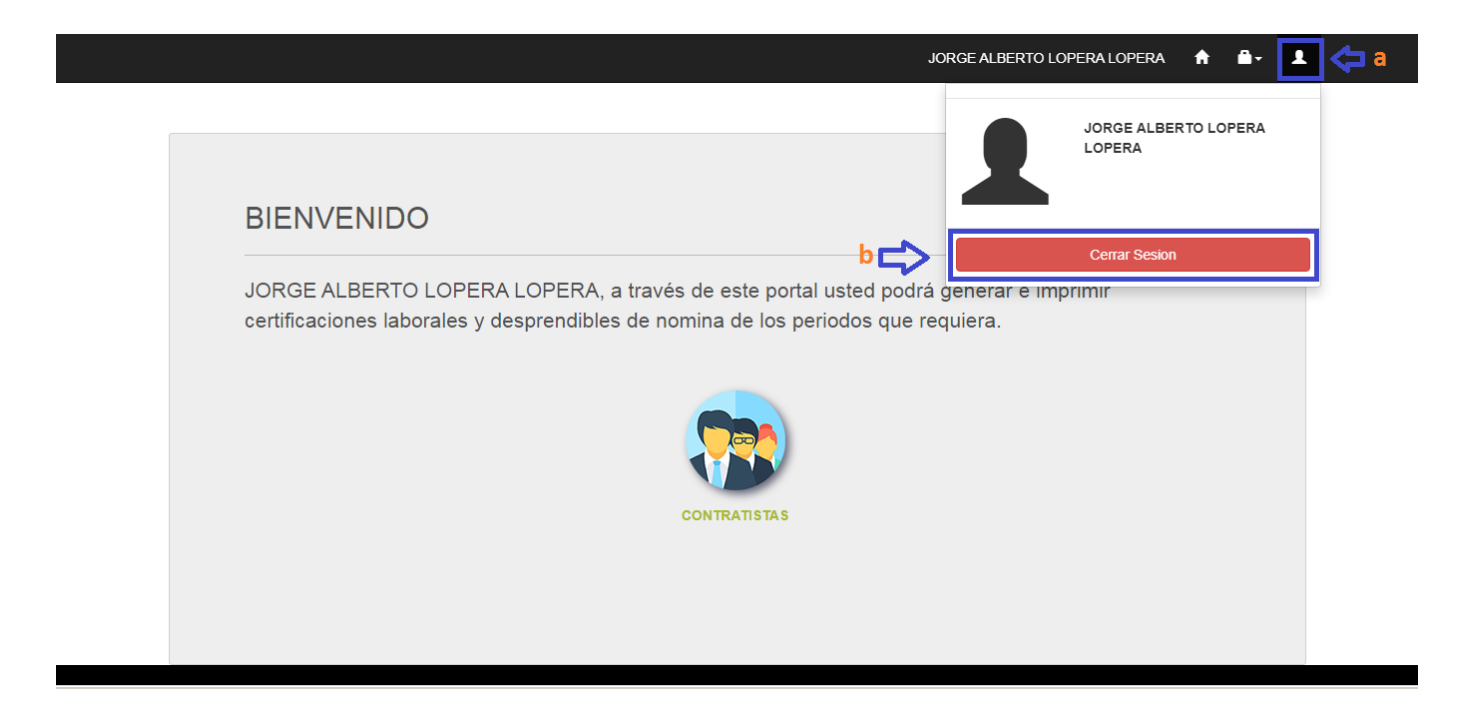

#### Pasos para cerrar sesión.

- 1. Clic en el icono
- 2. Clic en el botón cerrar sesión.

# Modulo contratista

Ingreso al módulo contratista

11/25

#### LUIS ALFONSO CARDONA MEJIA 🔺 🏦 🖌 💄

| BIENVENIDO                                            |
|-------------------------------------------------------|
| LUIS ALFONSO CARDONA MEJIA, leyenda contratista nuevo |

- 1. Pasos para ingresar.
  - 1. Clic en la opción contratista.

# Presentación de cuenta

#### **Presentar cuenta**

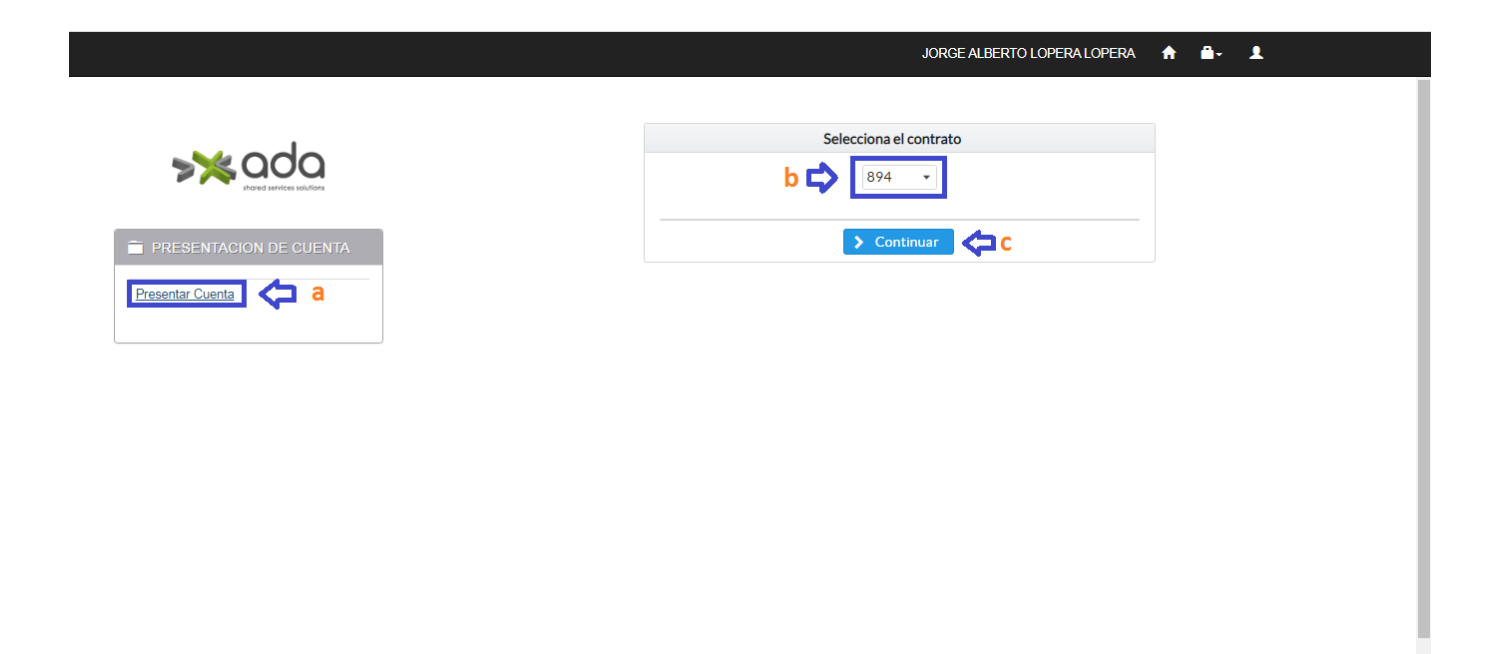

# 1. Pasos para ingresar.

- 1. Clic en la opción presentar cuenta.
- 2. Selecciona el contrato.
- 3. Clic en el botón continuar.

## Ingresar información

| 🛱 Guardar 🛛 Bornar 🔒 🛩 En      |
|--------------------------------|
|                                |
|                                |
| Fecha Fin: * 31/01/2022        |
|                                |
|                                |
| Fecha die Plagis. * dd/mm/vyyy |
|                                |
|                                |
| ~                              |
|                                |
|                                |
|                                |
|                                |

|                                            |    |                                                      | 🖺 Guardar 🛛 Borrar 🕴 Última Cuenta 🖌 Enviar  |
|--------------------------------------------|----|------------------------------------------------------|----------------------------------------------|
| <b>&gt;≫</b> ada                           | No | Acta de Comité de Contratación                       |                                              |
|                                            | Si | Certificado de Cuenta Bancaria                       | + Buscar y Adjuntar                          |
| PRESENTACION DE CUENTA<br>Presentar Cuenta | No | Acta de Inicio                                       | + Buscar y Adjuntar                          |
|                                            | No | Reporte de Actividad                                 | + Buscar y Adjuntar                          |
| CONSULTA SOLICITUDES                       | No | Cuenta de Cobro                                      | + Buscar y Adjuntar                          |
| Consultar estado de pago                   | No | Rut Actualizado (primer pago)                        | + Buscar y Adjuntar                          |
| actualización de datos                     | Si | Fotocopia de la Cédula                               | + Buscar y Adjuntar                          |
| Información Personal                       |    |                                                      |                                              |
| Información Financiera                     |    | Declaración: Declaro que la información suministrada | corresponde a la documentación que se anexa: |
|                                            |    | × No                                                 |                                              |

### 1. Pasos para ingresar.

- 1. Clic en la pestaña presentar cuenta.
- 2. Ingresar la información requerida (debe tener en cuenta adjuntar los archivos que son de carácter requeridos).
- 3. Clic en el botón guardar.
- 4. Si esta seguro de que toda la información es correcta y ha solicitado un beneficio tributario dar clic en el botón enviar.

### Solicitar beneficio tributario

JORGE ALBERTO LOPERA LOPERA 🔺 🔒 🗸 👤

|                                                                                               | Presentación de Cuenta Solicitue                                                 | d Beneficios Tributarios                | <b>≺⊐</b> a                                                                      |                                                                            |                                                        |          |
|-----------------------------------------------------------------------------------------------|----------------------------------------------------------------------------------|-----------------------------------------|----------------------------------------------------------------------------------|----------------------------------------------------------------------------|--------------------------------------------------------|----------|
| shared services solutions                                                                     | - Beneficios Tributarios                                                         |                                         |                                                                                  |                                                                            |                                                        |          |
| PRESENTACION DE CUENTA                                                                        | Agraga puovo bopoficio tributar                                                  | io                                      |                                                                                  |                                                                            |                                                        |          |
|                                                                                               | Beneficios tributarios: Inter                                                    | reses Vivienda                          | • <-                                                                             | b                                                                          |                                                        |          |
| sentar Cuenta                                                                                 | Adjunto:                                                                         | Examinar                                | c ~                                                                              |                                                                            |                                                        |          |
|                                                                                               | Valor                                                                            |                                         | ~                                                                                |                                                                            |                                                        |          |
|                                                                                               | Valui                                                                            |                                         |                                                                                  |                                                                            |                                                        |          |
|                                                                                               |                                                                                  |                                         |                                                                                  |                                                                            |                                                        |          |
| CONSULTA SOLICITUDES                                                                          | 🛓 Enviar 🚺 e                                                                     |                                         |                                                                                  |                                                                            |                                                        |          |
| CONSULTA SOLICITUDES                                                                          | ᆂ Enviar 🛛 🍋 e                                                                   |                                         |                                                                                  |                                                                            |                                                        |          |
| CONSULTA SOLICITUDES                                                                          | 🛓 Enviar 🔶 e                                                                     |                                         | Lista de Beneficios Tr                                                           | ibutarios                                                                  |                                                        |          |
| CONSULTA SOLICITUDES                                                                          | ▲ Enviar e Concepto                                                              | Retención                               | L <b>ista de Beneficios Tr</b><br>Valor                                          | <b>ibutarios</b><br>Observaciones                                          | Estado                                                 | Acciones |
| CONSULTA SOLICITUDES                                                                          | ▲ Enviar e e Concepto Medicina Prepagada                                         | Retención<br>NO                         | Lista de Beneficios Tr<br>Valor<br>\$0,00                                        | ibutarios<br>Observaciones                                                 | Estado<br>BORRADO                                      | Acciones |
| CONSULTA SOLICITUDES<br>Isultar estado de pago                                                | ▲ Enviar e e Concepto Medicina Prepagada Intereses Vivienda                      | Retención<br>NO<br>NO                   | Lista de Beneficios Tr<br>Valor<br>\$0,00<br>\$0,00                              | ibutarios<br>Observaciones<br>SE APRUEBA LA<br>SOLICITUD DE<br>ELIMINACION | Estado<br>BORRADO<br>BORRADO                           | Acciones |
| CONSULTA SOLICITUDES<br>Isultar estado de pago<br>ACTUALIZACIÓN DE DATOS                      | Enviar € e<br>Concepto<br>Medicina Prepagada<br>Intereses Vivienda<br>Salud      | Retención<br>NO<br>NO<br>NO             | Lista de Beneficios Tr<br>Valor<br>\$0,00<br>\$0,00<br>\$8,700,00                | ibutarios<br>Observaciones<br>SE APRUEBA LA<br>SOLICITUD DE<br>ELIMINACION | Estado<br>BORRADO<br>BORRADO<br>PENDIENTE              | Acciones |
| CONSULTA SOLICITUDES<br>Isultar estado de pago<br>ACTUALIZACIÓN DE DATOS<br>Irmación Personal | Enviar e<br>Concepto<br>Medicina Prepagada<br>Intereses Vivienda<br>Salud<br>AFC | Retención<br>NO<br>NO<br>NO<br>NO<br>NO | Lista de Beneficios Tr<br>Valor<br>\$0,00<br>\$0,00<br>\$8.700,00<br>\$62.000,00 | ibutarios<br>Observaciones<br>SE APRUEBA LA<br>SOLICITUD DE<br>ELIMINACION | Estado<br>BORRADO<br>BORRADO<br>PENDIENTE<br>PENDIENTE | Acciones |

### 1. Pasos para ingresar.

- 1. Clic en la pestaña presentar cuenta.
- 2. Selecciona el tipo de beneficio.
- 3. Adjunte el archivo referente al beneficio.
- 4. En caso de requerir el valor ingresarlo.
- 5. Clic en el botón enviar.

## **Consultar solicitudes**

### Consultar estado de pago

|                                                                                             |                      |                   |                                           | JORGE AL                          | BERTO LOPERA LO                                                      | opera 🔒 🔒                          | - 1         |
|---------------------------------------------------------------------------------------------|----------------------|-------------------|-------------------------------------------|-----------------------------------|----------------------------------------------------------------------|------------------------------------|-------------|
| s≫ odo                                                                                      |                      |                   | Consulta d                                | e Solicitudes d                   | e Pago                                                               |                                    |             |
| PRESENTACION DE CUENTA                                                                      | Proceso              | Contrato          | Fecha Inicio Solicitud<br>Desde<br>Hasta  | Estado<br>Elije Uno 👻             | Valor Cobrado                                                        | Observaciones                      | Comprobante |
| Presentar Cuenta                                                                            | 3150<br>3149         | 275<br>894        | 01-mar-2021<br>15-mar-2021                | REVISADO<br>RECHAZADO             | \$4.900.000,00<br>\$9.300.000,00                                     | NO CUMPLE<br>CON LOS               | ₽ ◆ b       |
| CONSULTA SOLICITUDES                                                                        | 3147<br>3143         | 894<br>894        | 15-feb-2021<br>15-ene-2021                | REVISADO<br>REVISADO              | \$4.200.000,00<br>\$7.500.000,00                                     | REQUISITOS                         | ۹<br>۹      |
| Consultar estado de pago < a                                                                | 4                    |                   | 14 <4 1                                   | >> 🕨 (1 of 1)                     |                                                                      | b                                  | *           |
| ACTUALIZACIÓN DE DATOS                                                                      |                      |                   |                                           |                                   | b                                                                    |                                    |             |
| Freschiai Cuelită Consultar estado de pago  a a ACTUALIZACIÓN DE DATOS Información Personal | 3149<br>3147<br>3143 | 894<br>894<br>894 | 15-mar-2021<br>15-feb-2021<br>15-ene-2021 | RECHAZADO<br>REVISADO<br>REVISADO | \$9.300.000,00<br>\$4.200.000,00<br>\$7.500.000,00<br>\$<br><b>C</b> | NO CUMPLE<br>CON LOS<br>REQUISITOS |             |

#### 1. Pasos para ingresar.

- 1. Clic en la opción consultar estado de pago.
- 2. Selecciona la opción.

- Descargar comprobante de pago(Solo si el estado es liquidado).
- Descargar solicitudes.
- Recargar tabla.

#### **Consultar documento soporte**

| >>suuu                    |         |          | (                                        | Consulta de Solic | itudes de Pago |               |             |                 |
|---------------------------|---------|----------|------------------------------------------|-------------------|----------------|---------------|-------------|-----------------|
| PRESENTACION DE CUENTA    | Proceso | Contrato | Fecha Inicio Solicitud<br>Desde<br>Hasta | Estado            | Valor Cobrado  | Observaciones | Comprobante | Documento Sopor |
| Dressentar Cuenta         | 2180    | 8989     | 01-ene-2021                              | GIRADA-O.P.       | \$9.000.000,00 |               | P           | 🗾 👍 C           |
|                           |         |          |                                          | 4 4 1 10 14       | (1 of 1) 🔹 😑   |               |             |                 |
|                           | 4       |          |                                          |                   |                |               |             |                 |
|                           | 1       |          |                                          |                   |                |               |             |                 |
| CONSULIA SULICITUDES      |         |          |                                          |                   |                |               |             |                 |
| Consultar estado de nario |         |          |                                          |                   |                |               |             |                 |
|                           |         |          |                                          |                   |                |               |             |                 |
| Certificados              |         |          |                                          |                   |                |               |             |                 |
|                           |         |          |                                          |                   |                |               |             |                 |
|                           |         |          |                                          |                   |                |               |             |                 |
| ACTUALIZACIÓN DE DATOS    |         |          |                                          |                   |                |               |             |                 |
|                           |         |          |                                          |                   |                |               |             |                 |
|                           |         |          |                                          |                   |                |               |             |                 |
| Información Personal      |         |          |                                          |                   |                |               |             |                 |
| Información Personal      |         |          |                                          |                   |                |               |             |                 |
| Información Personal      |         |          |                                          |                   |                |               |             |                 |

### 1. Pasos para ingresar.

- 1. Clic en la opción consultar estado de pago.
- 2. Selecciona la opción.
  - Documento soporte que se encuentra entre la tabla.
  - Click en el icono que se encuentra en la columna documento soporte.

|                          |                                                                                                    |                                                                                                    |                                                                                      | Sanchez 🏫 🔒 -                                                                                                    |     |   |
|--------------------------|----------------------------------------------------------------------------------------------------|----------------------------------------------------------------------------------------------------|--------------------------------------------------------------------------------------|----------------------------------------------------------------------------------------------------|-----|---|
|                          |                                                                                                    |                                                                                                    |                                                                                      |                                                                                                    |     |   |
| <b>&gt;≫</b> ada         | 1 / 1                                                                                                    | - 75% -                                                                                                    | +   🗄 🗞                                                                              |                                                                                                    | ± 🖶 | : |
| PRESENTACION DE CUENTA   | EMPRESA DE<br>NIT: 81103218<br>Carrera 43 A #<br>Centro Comerc<br>Linea de atence<br>postal 0500154<br>Numeración desde: 1 - hasta: 10000 - Re | VIVIENDA E INFRAESTRU<br>7,8<br>34-95 - Teléfono: (4) 44486<br>ial Almacentro, Torre Sur, p<br>ón a la ciudadanía: 018000<br>62<br>solución N°: 18764003078540 | UCTURA DE<br>608<br>piso 10.<br>5 15 049 Código<br>N<br>) - habilitada desde: 26/08/ | DOCUMENTO SOPORTE<br>EN ASQUISICIONES<br>EFECTUADOS A NO<br>OBLIGADOS A<br>FACTURAR<br>*. DS<br>2020 - vigencia: |     |   |
| CONSULTA SOLICITUDES     | FECHA EXPEDICION: 20/08/2021<br>SEÑORES: SANCHEZ SANCHEZ PRUE<br>DIRECCIÓN: CRA 34 NO. 45-78                                                   | 3A                                                                                                    | CIUDAD:<br>TEL.: 000000<br>NIT: 326549                                               | 37                                                                                                    |     |   |
| Consultar estado de pago | Medio Pago: 1<br>LINEAS CÓD DESC                                                                                                    | RIPCIÓN CANT                                                                                                    | Forma Pago: 1<br>%IVA VR. UNITARI                                                    | VR. UNITARIO                                                                                                    |     |   |
| Certificados             | 1 1GE001<br>Son: NUEVE MILLONES                                                                                                    | 1                                                                                                    | 0,00 % \$ 9.000.000,0  SUBTOTAL  IVA  RETENCIONES TOTAL                              | 0 \$ 9.000.000,00<br>\$ 9.000.000,00<br>\$ 0,00<br>0<br>\$ 9.000.000,00                                          |     |   |
| ACTUALIZACIÓN DE DATOS   | SFCOMERCIAL<br>Flaborado                                                                                                    | Sevisado                                                                                                    | SFCOMERCIAL                                                                          | Firma Proveedor                                                                                                  |     |   |
| Información Fersonal     | Nit 800167494.4 A                                                                                                    | .DA S.A - SICOFERP - D                                                                                                    | Derechos reservados                                                                  | 2020 ©                                                                                                    |     |   |
|                          |                                                                                                    |                                                                                                    |                                                                                      |                                                                                                    |     |   |

#### Certificado

15/25

|                           |                                                            | SANDRA ALVAREZ ALVAREZ | <b>•</b> | <b>*</b> | <b>_</b> |      |
|---------------------------|------------------------------------------------------------|------------------------|----------|----------|----------|------|
|                           |                                                            |                        |          |          |          |      |
| s≫ odo                    | CERTIFICADOS                                               |                        |          |          |          | Î    |
| shared services solutions | Reporte Tipo Impresión                                     |                        |          |          |          |      |
| PRESENTACION DE CUENTA    | CERTIFICADO DE INGRESOS Y RETENCION ( VIGENCIA 14 digitos) | ) ~                    |          |          |          | - 11 |
| Presentar Cuenta          | 2021 d                                                     |                        |          |          |          | - 11 |
|                           | 🖶 🛟 e                                                      |                        |          |          |          | - 11 |
| CONSULTA SOLICITUDES      |                                                            |                        |          |          |          | - 11 |
| Consultar estado de pago  |                                                            |                        |          |          |          | - 11 |
| Certificados              |                                                            |                        |          |          |          | - 11 |
|                           |                                                            |                        |          |          |          | - 12 |
| ACTUALIZACIÓN DE DATOS    |                                                            |                        |          |          |          | - 1  |
|                           |                                                            |                        |          |          |          |      |

### 1. Pasos para imprimir certificado.

- 1. Clic en la opción certificado.
- 2. Selecciona la opción.
  - Seleccionar el reporte a imprimir.
  - Digitar vigencia.
  - Click en el boton de impresora.

# Actualización de datos

### Información personal

|               |                                                                                       | , 1014                                                                                                    |                                                                                                    | 105                                                                                                    |                                                                                     |
|---------------|---------------------------------------------------------------------------------------|----------------------------------------------------------------------------------------------------|----------------------------------------------------------------------------------------------------|----------------------------------------------------------------------------------------------------|-------------------------------------------------------------------------------------|
| C Actual      | izar 🛛 🖺 Gua                                                                          | rdar 🗘 🖨                                                                                                    |                                                                                                    |                                                                                                    |                                                                                     |
| Información   | del Contrato                                                                          |                                                                                                    |                                                                                                    |                                                                                                    |                                                                                     |
| Co            | ontrato                                                                               | Fecha de Elaboración                                                                                                    | Plazo                                                                                                    | Tipo plazo                                                                                                    | Estado                                                                              |
|               | 894                                                                                   | 15-ene-2021                                                                                                    | 240                                                                                                    | Días                                                                                                    | Activo                                                                              |
|               | 275                                                                                   | 01-mar-2021                                                                                                    | 5                                                                                                    | Meses                                                                                                    | Activo                                                                              |
| Información F | Personal                                                                              |                                                                                                    |                                                                                                    |                                                                                                    |                                                                                     |
| Nombre        | LOPERA LOPERA                                                                         | A JORGE ALBERTO                                                                                                    | NIT/C.C.                                                                                                    | 74852963                                                                                                    |                                                                                     |
| Dirección     | CRA 45 NO. 67-8                                                                       | 34                                                                                                    | Celular                                                                                                    | 888888888                                                                                                    |                                                                                     |
| Teléfono      | 54688745                                                                              |                                                                                                    | E-Mail                                                                                                    | mary.diez@ada.co                                                                                                    |                                                                                     |
|               |                                                                                       |                                                                                                    |                                                                                                    |                                                                                                    |                                                                                     |
|               |                                                                                       |                                                                                                    | Ŷ                                                                                                    |                                                                                                    |                                                                                     |
|               | Actual      Información C      Información I      Nombre      Dirección      Teléfono | Información del Contrato         Contrato         894         275         Información Personal         Nombre       LOPERA LOPERA         Dirección       CRA 45 NO. 67-67         Teléfono       54688745 | Actualizar Courtato     Información del Contrato     Contrato     Fecha de Elaboración     894   15-ene-2021   275   01-mar-2021   Información Personal   Nombre   LOPERA LOPERA JORGE ALBERTO   Dirección   CRA 45 NO. 67-84   Teléfono 54688745 | Contrato   Contrato   Plazo   894   15-ene-2021   275   01-mar-2021   5   Información Personal   Nombre   LOPERA LOPERA JORGE ALBERTO   Dirección   CRA 45 NO. 67-84   Teléfono   54688745   E-Mail | Courdar       Courdar         Información del Contrato       Plazo       Tipo plazo |

## 1. Pasos para ingresar.

- 1. Clic en la opción información personal.
- 2. Clic en el botón actualizar.
- 3. Digita la información a modificar.

4. Clic en el botón guardar.

# Información financiera

| ∍‰ada                     | Actualización Información Financiera                                                        |
|---------------------------|---------------------------------------------------------------------------------------------|
|                           | C Actualizar b                                                                              |
| PRESENTACIÓN DE CUENTA    | Información Financiera                                                                      |
| resentar Cuenta           | Cuenta     444444444     Tipo Cuenta     Cuenta de Ahorros     Banco     BANCO DE OCCIDENTE |
|                           | Actualizar información financiera                                                           |
|                           | Cuenta                                                                                      |
| onsultar estado de pago   | Tipo cuenta Seleccionar Tipo cuenta 🔹                                                       |
| energe conno do pago      | Banco Seleccionar Banco 👻                                                                   |
|                           | + Buscar y Adjuntar                                                                         |
| ACTUALIZACIÓN DE DATOS    |                                                                                             |
|                           | 🕒 Guardar 🦛 d                                                                               |
| formación Personal        |                                                                                             |
| iormación Financiera  有 🔒 |                                                                                             |

# 1. Pasos para ingresar.

- 1. Clic en la opción información financiera.
- 2. Clic en el botón actualizar.
- 3. Digita la información requerida.
- 4. Clic en el botón guardar.

### **Flujo Contratistas**

Mediante éste componente podemos parametrizar los diferentes estados para aprobar las diferentes solicitudes realizadas por los contratistas, como pagos, beneficios, entre otros. Ejemplo de flujos

| > <b>%</b> Qđ                                                                                                    | a                                                                                                    |                                                                                                    |            | long them when the | - all     | 1.11               |   |  |
|----------------------------------------------------------------------------------------------------|----------------------------------------------------------------------------------------------------|----------------------------------------------------------------------------------------------------|------------|--------------------|-----------|--------------------|---|--|
| Bacines<br>Industri Factori<br>Aputtor Factori<br>Compositor<br>Samparati process<br>Langua di process<br>Antaria<br>Samana<br>Lafasa factori | Configuration *     Configuration *     Configuration *     Configuration *     Configuration *     Configuration *     Configuration *     Configuration *     Configuration *     Configuration *     Configuration *     Configuration *     Configuration *     Configuration *     Configuration * | I (F Kolon<br>minimum ( promonil )<br>minimum ( promonil )<br>g) (monil promonil )<br>g) (monil )<br>g) (monil promonil )<br>g) (monil promonil )<br>g) (monil )<br>g) (mo |            | A Series<br>Second | en la com | 1.1×0<br>1.218     | - |  |
|                                                                                                    | Rescherige sens<br>Rescheri<br>Anjere Herardis<br>Minister<br>Resch Advertisio<br>Allerani<br>Allerani                                                                                                    | 0                                                                                                    |            | Break 1            | 110       | (s) (s)<br>(s) (s) | ŝ |  |
|                                                                                                    | 1000                                                                                                    |                                                                                                    | Coloration |                    |           |                    |   |  |
|                                                                                                    | rep. (crosses                                                                                                    |                                                                                                    |            | 1                  |           |                    | h |  |
|                                                                                                    |                                                                                                    |                                                                                                    |            |                    |           |                    |   |  |

| ≫‰ada            | _                                  |                                      | 100                                                                                                    |                 |                | all I al                 |                      |           |
|------------------|------------------------------------|--------------------------------------|----------------------------------------------------------------------------------------------------|-----------------|----------------|--------------------------|----------------------|-----------|
| -                | And party of the                   |                                      |                                                                                                    |                 | _              |                          |                      |           |
| istato fastos 1+ | 08090                              |                                      |                                                                                                    |                 |                |                          |                      |           |
| and the set      | 3                                  | to William                           |                                                                                                    |                 |                |                          |                      |           |
| mpare .          | Concess   1000 10                  |                                      |                                                                                                    |                 |                |                          |                      |           |
| The second       | STATISTICS INC.                    | of programming                       |                                                                                                    |                 | 2 torquest re- | CONTRACTOR OF CONTRACTOR |                      |           |
| and a second     | -                                  |                                      | No. of Concession, Name of Concession, Name of |                 |                |                          |                      | *()       |
| FOR FRICK        | Service of Parson                  | State County State                   | Paper (New Streets Partners' ray remains)                                                                                                    |                 |                |                          |                      |           |
|                  | (model)                            | Press and printing                   | Canada                                                                                                    |                 |                |                          |                      |           |
|                  |                                    |                                      | The second second secon |                 |                |                          |                      |           |
|                  |                                    |                                      | Aprile                                                                                                    | Configure Pulse | No.            | Approximition            | Permitting Entertion |           |
|                  | Harter Maarls corror               |                                      | Renation Transmission                                                                                                    | 12              |                | a.                       | 9                    |           |
|                  | Record Rennyal Long                |                                      | Children Charles                                                                                                    | 10              | (A)            | <b>a</b> .               | <b>a</b>             |           |
|                  | Relations)                         |                                      | Rep Contractor                                                                                                    |                 |                |                          |                      |           |
|                  | Activity in the local day          |                                      |                                                                                                    |                 |                | _                        | -                    |           |
|                  | Region Administration<br>de Lances |                                      |                                                                                                    |                 |                |                          |                      | _         |
|                  | terms labor                        | TABLE IN THE & LOS TRADUCTOR ADDRESS |                                                                                                    |                 |                |                          |                      |           |
|                  | 10100                              |                                      |                                                                                                    |                 |                |                          |                      | Termina . |
|                  | Equiprovename                      |                                      |                                                                                                    |                 |                |                          | - 1 1 M 1            | 14        |
|                  |                                    |                                      |                                                                                                    |                 |                |                          |                      |           |

Pasos básicos flujo de contratistas

• Revisar Solicitud de pago

| Namica Catabata Prince Vaca Parallel Prince Vaca Parallel Prince Vaca Parallel Prince Vaca Parallel Prince Parallel Prince Par                                                                                                    |
|----------------------------------------------------------------------------------------------------|
| Net     COMMOND-REIS       ND     Peako basic conselle       ND-Net     Companyation       Demonstration     Companyation       Demonstration     Companyation       Demonstration     Companyation       Demonstration     Companyation       Demonstration     Companyation       Demonstration     Companyation       Demonstration     Companyation       Demonstration     Companyation       Demonstration     Companyation       Demonstration     Companyation       Demonstration     Companyation                                                                                                    |
|                                                                                                    |
| In convert and a programmed and a programmed and a progra                                                                                                    |
| Angeurado Hada Angeo Cartado Cartado C                                                                                                    |
| International Control Control                                                                                                    |
| Node sidentuli<br>2004/51 25<br>Annexative Methods de Pager<br>Annexative Methods de Pager<br>Annexative Method |
| Texture Conception Conception Conceptin Conception Conception Conception Conception Conception Conc                                                                                                    |
| Annualis Kolubal de Reys<br>Tarba le page Segundad Social<br>2010/01 01 01 01                                                                                                    |
| ete incon Feche de page Seguridel Social<br>Allen 21 CE EXCEPTION CONTRACTOR CONTRACTOR CONTRA                                                                                                    |
| ajing11 2 ajing11 2                                                                                                    |
|                                                                                                    |
| and the state                                                                                                    |
| 10/07/11 C1                                                                                                    |
| IC Aposte Persión                                                                                                    |
| 106.55.30 E05.54.00                                                                                                    |
| talaf haliuradan Apuste Alfus                                                                                                    |
| 12.303.000,00 1,00                                                                                                    |
| Jan Adonesi                                                                                                    |

• Aprobar información financiera

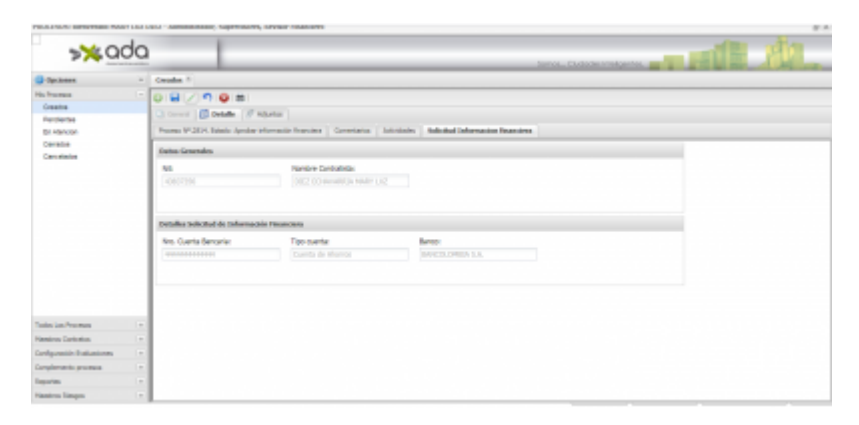

• Aprobar Beneficio Tributario

| NUMBER OF STREET, STREET, STRE | TO DOT ADDRESS TABLET IN                                                                                                    |                                                                                                    |                                     |                                       |
|----------------------------------------------------------------------------------------------------|----------------------------------------------------------------------------------------------------|----------------------------------------------------------------------------------------------------|-------------------------------------|---------------------------------------|
| >>00                                                                                                    | ia                                                                                                    |                                                                                                    |                                     | Interna Codeste restantes an a        |
| Carlosse .                                                                                                    | (c) Analysis F                                                                                                    |                                                                                                    |                                     |                                       |
| na frances<br>Angeleries                                                                                                    |                                                                                                    |                                                                                                    |                                     |                                       |
| E-MARKET                                                                                                    | Trans V 178 Main Aprile In-                                                                                                    | And the location                                                                                               | Information International States on |                                       |
| Contraction of Contraction of Contra | And the second second s |                                                                                                    |                                     |                                       |
|                                                                                                    | Service and the service of the service of the servi | 10.<br>10.000                                                                                                  |                                     |                                       |
|                                                                                                    | Manual Street & Sector                                                                                                    | Tributante                                                                                                    |                                     |                                       |
|                                                                                                    | Technete                                                                                                    | wire .                                                                                                    | (then existent                      |                                       |
|                                                                                                    | (man hard                                                                                                    | 1000                                                                                                    | in an air                           | () they beautiful                     |
|                                                                                                    |                                                                                                    |                                                                                                    |                                     |                                       |
|                                                                                                    | Tel: Colleges                                                                                                    | where the second second second second second second second second second second second second second second se | where hearts di-                    | 10444014                              |
|                                                                                                    | And a second second                                                                                                    | 1000                                                                                                    |                                     | ang sana                              |
|                                                                                                    | Aparter Delgetoria Persia                                                                                                    | 24040                                                                                                    |                                     | encode another in-                    |
|                                                                                                    | SAPOLAPASE-NORM                                                                                                    | HDK                                                                                                    |                                     | encode and a statistic or benefactor. |
|                                                                                                    | Service Conceptions                                                                                                    |                                                                                                    |                                     | an appropriate a character resolution |
|                                                                                                    | 20                                                                                                    |                                                                                                    |                                     | BE ACTIVATED AND IN                   |
|                                                                                                    | and the second second                                                                                                    |                                                                                                    |                                     | Ender an                              |
|                                                                                                    | the second second                                                                                                    |                                                                                                    |                                     | In setti dia arti autoriate fit at    |
|                                                                                                    | and the local division of the local division of the local division |                                                                                                    |                                     | 100400                                |
|                                                                                                    | Change of the                                                                                                    | 1000                                                                                                    |                                     | access.                               |
| Table on France                                                                                                    | 14                                                                                                    |                                                                                                    |                                     |                                       |
| Nation Section 1                                                                                                    | 14                                                                                                    |                                                                                                    |                                     |                                       |
| sequent traverse                                                                                                    | 14                                                                                                    |                                                                                                    |                                     |                                       |
| Complements processor                                                                                                    | 1.4                                                                                                    |                                                                                                    |                                     |                                       |
| Appendix                                                                                                    | 1.0                                                                                                    |                                                                                                    |                                     |                                       |
| Tradition Discourse                                                                                                    | 14                                                                                                    |                                                                                                    |                                     |                                       |

Last update: 2023/10/27 19:42

# **Proveedores**

# Crear usuario proveedor

#### Ingresar a crear usuario

| 410-                                                        |
|-------------------------------------------------------------|
| Control de Acceso                                           |
|                                                             |
|                                                             |
| 2/Ha olvidado su contraseña?<br>Obtener usuario Proveedor a |
| Versión 6.6.1.0.001/C                                       |

# Pasos para iniciar sesión.

1. Clic en la opción obtener usuario proveedor

#### Ingresar a crear usuario

| SOLICITUD DE USUAR     | RIO PARA PROVEEDORES              |  |
|------------------------|-----------------------------------|--|
|                        | CCAUT 4                           |  |
| Nombre/kazon social: * |                                   |  |
| NOMBRE/RAZÓN SOCIAL    | CC/NIT (Sin Dígito Verificiación) |  |
| Email: *               | Confirmar Email: *                |  |
| Email                  | Confirmar Email                   |  |
| Contraseña: *          | Confirmar Contraseña: *           |  |
| Contraseña             | Confirmar Contraseña              |  |

esarrollado por Ada S.A

#### Pasos para a seguir

- 1. Digitar la información requerida.
- 2. Clic en el botón solicitar usuario.

# Login

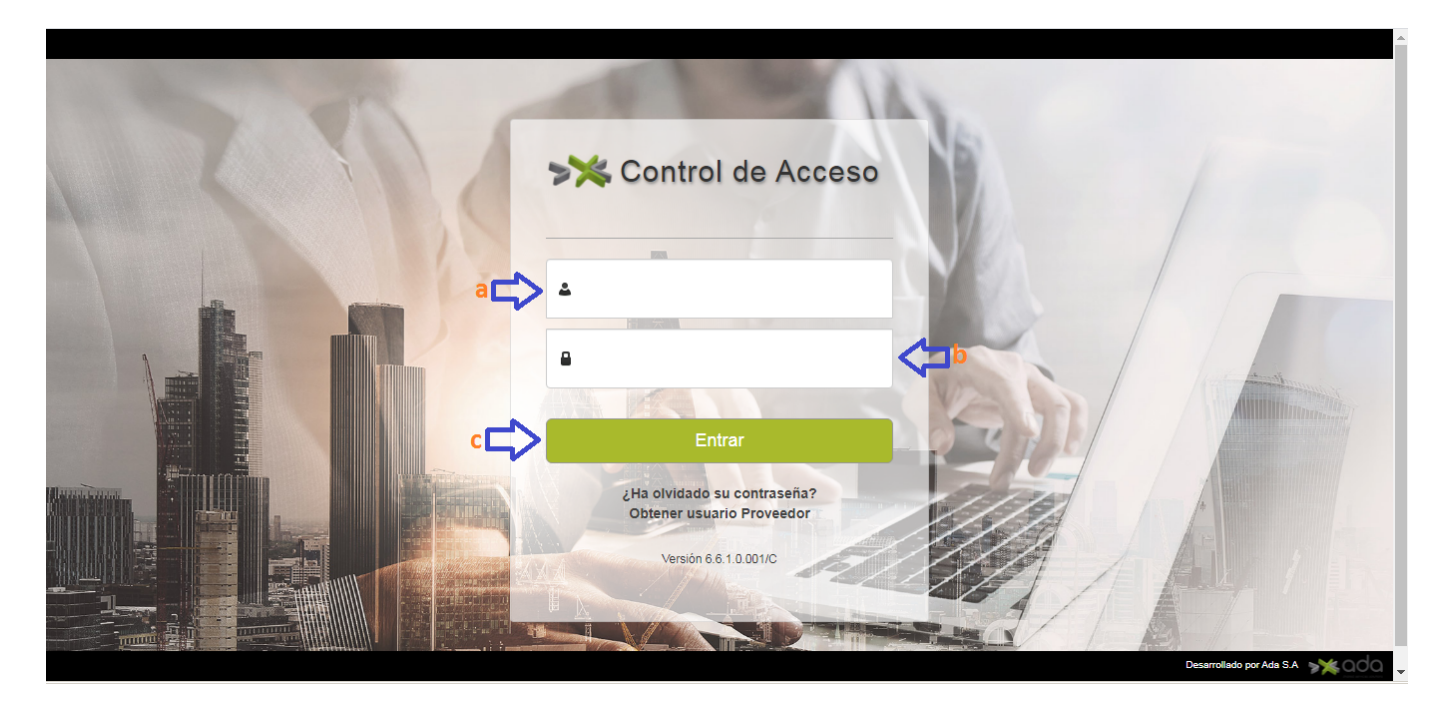

#### Pasos para iniciar sesión.

- 1. Digitar Usuario
- 2. Digitar Contraseña
- 3. Clic en el botón Entrar.

### Cerrar sesión al portal

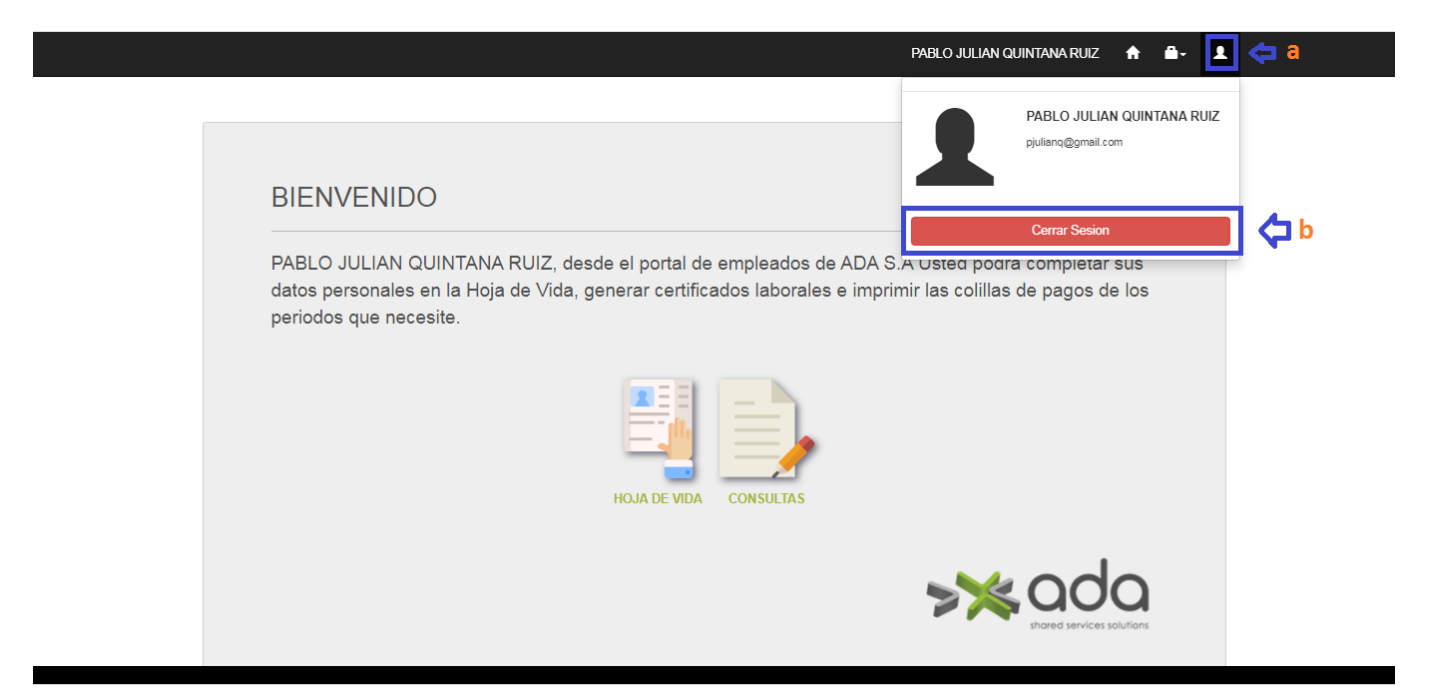

### Pasos para cerrar sesión.

- 1. Clic en el icono 👤
- 2. Clic en el botón cerrar sesión.

# Ingreso al módulo proveedor

|                                 | ELVIS PAREJA | A | • | 1 |  |
|---------------------------------|--------------|---|---|---|--|
|                                 |              |   |   |   |  |
|                                 |              |   |   |   |  |
| BIENVENIDO                      |              |   |   |   |  |
| ELVIS PAREJA, leyenda proveedor |              |   |   |   |  |
|                                 |              |   |   |   |  |
|                                 |              |   |   |   |  |
| PROVEEDORES                     |              |   |   |   |  |
|                                 |              |   |   |   |  |
|                                 |              |   |   |   |  |
|                                 |              |   |   |   |  |

- 1. Pasos para ingresar.
  - 1. Clic en la opción proveedor.

# Registro de proveedor

**Registro de proveedores** 

| 2024/10/10 02:39                                         |                                                                                                    | 21/25                                                              | Módulos |
|----------------------------------------------------------|----------------------------------------------------------------------------------------------------|--------------------------------------------------------------------|---------|
|                                                          |                                                                                                    | ELVIS PAREJA 🔶 🚔 🛓                                                 | _       |
| > <b>≫a</b> da                                           | Datos Personales Información Financiera Requisitos                                                                                                    | Confirmación                                                       | •       |
| EGISTRO DE PROVEEDOR                                     | Tipo Proveedor:                                                                                                    | Persona Netural                                                    |         |
| Registro Proveedores 🗧 a                                 | Régimen:                                                                                                    | Simplificado                                                       |         |
| ACTUALIZAR DATOS                                         | Actividad Económica Principal:<br>Actividades Económicas Secundarias:                                                                                                    | 81 - Personas Naturales sin Actividad -                            |         |
| Actualizar Datos<br>Información Financiera<br>Requisitos | 1011 - Procesamiento y conservación de carne y productos           1012 - Procesamiento y conservación de pescados, crustade           1020 - Procesamiento y conservación de frutas, legumbres,           1030 - Elaboración de aceites y grass de origen vegetal y an           1040 - Elaboración de productos lactos.           1051 - Elaboración de productos de molinería.           1052 - Elaboración de productos de molinería.           1063 - Descafeinado, tostión y molienda del café.           1063 - Otros derivados del café.           Tipo Documento: | cárnicos.<br>soy moluscos.<br>hortalizes y tubérculos.<br>almidón. |         |
|                                                          | Identificación: *<br>Dígito Verificación:                                                                                                    | 1143.161.128                                                       |         |
|                                                          | Razón Social:                                                                                                    | NOMBRE COMPLETO                                                    |         |
|                                                          | Representante Legal:                                                                                                    |                                                                    |         |
|                                                          | Primer Apellido:                                                                                                    | PRIMER APELLIDO                                                    |         |
|                                                          | Segundo Apellido:                                                                                                    | SEGUNDO APELLIDO                                                   |         |
|                                                          | Primer Nombre:                                                                                                    | PRIMER NOMBRE                                                      |         |
|                                                          | Segundo Nombre:                                                                                                    | SEGUNDO NOMBRE                                                     |         |

# Presionar el botón agregar

| Datos Personales | Información Financiera Requisitos C | onfirmación           |                                     |              |              |          |
|------------------|-------------------------------------|-----------------------|-------------------------------------|--------------|--------------|----------|
|                  |                                     |                       |                                     |              |              | Agregar  |
|                  |                                     | Históric              | o de Información Financiera por Vig | gencias      |              |          |
| Vigen            | ia Ingresos Anuales Ordinar         | os Activos Corrientes | Pasivos Corrientes                  | Total Pasivo | Total Activo | Acciones |
| 2022             | \$80.000,00                         | \$40.000,00           | \$20.000,00                         | \$30.000,00  | \$250.000,00 |          |
|                  | 14 <4 <b>1</b> b> b1 (1of1)         |                       |                                     |              |              |          |

# Importante : Registrar vigencia.

| s rei sonales Informació   | Requisitos Co              | Innacion             |                                    |                                   |                   |          |
|----------------------------|----------------------------|----------------------|------------------------------------|-----------------------------------|-------------------|----------|
|                            |                            |                      |                                    |                                   |                   | Agregar  |
|                            |                            | História             | o de Información Financiera por Vi | gencias                           |                   |          |
| Vigencia                   | Ingresos Anuales Ordinario | s Activos Corrientes | Pasivos Corrientes                 | Total Pasivo                      | Total Activo      | Acciones |
| 2022                       | \$80.000,00                | \$40.000,00          | \$20.000,00                        | \$30.000,00                       | \$250.000,00      |          |
|                            |                            | 14                   | 1 ↔ 1 → → (1 of 1)                 |                                   |                   |          |
|                            |                            |                      |                                    |                                   |                   |          |
| Experiencia General        |                            |                      |                                    |                                   |                   |          |
| Cuantía proyectos (SMML    | V): *                      |                      | Antigüedad de                      | la empresa(Años): *               |                   |          |
| Selecciona una Cuantía     | •                          |                      | Selecciona la a                    | antigüedad de la Empresa          | •                 |          |
| Experiencia general (Certi | ficado de obra): *         |                      | Experiencia ger                    | neral (Certificado de consultoria | o suministros): * |          |
| Selecciona una Experienc   | ia 👻                       |                      | Selecciona una                     | a Experiencia                     | •                 |          |
|                            |                            |                      |                                    |                                   |                   |          |
| Información Financiera     |                            |                      |                                    |                                   |                   |          |
| Vigencia: *                |                            |                      | Ingresos Anual                     | es Ordinarios: *                  |                   |          |
| Selecciona una Vigencia    |                            |                      |                                    |                                   |                   |          |
| Selecciona una Vigencia    |                            |                      |                                    |                                   |                   |          |
| 2023                       |                            |                      | Pasivos Corrientes                 |                                   |                   |          |
| 2023                       |                            | 2022                 |                                    |                                   |                   |          |
| 2023<br>2022               |                            |                      | Pasivos Corrie                     | antes                             |                   |          |

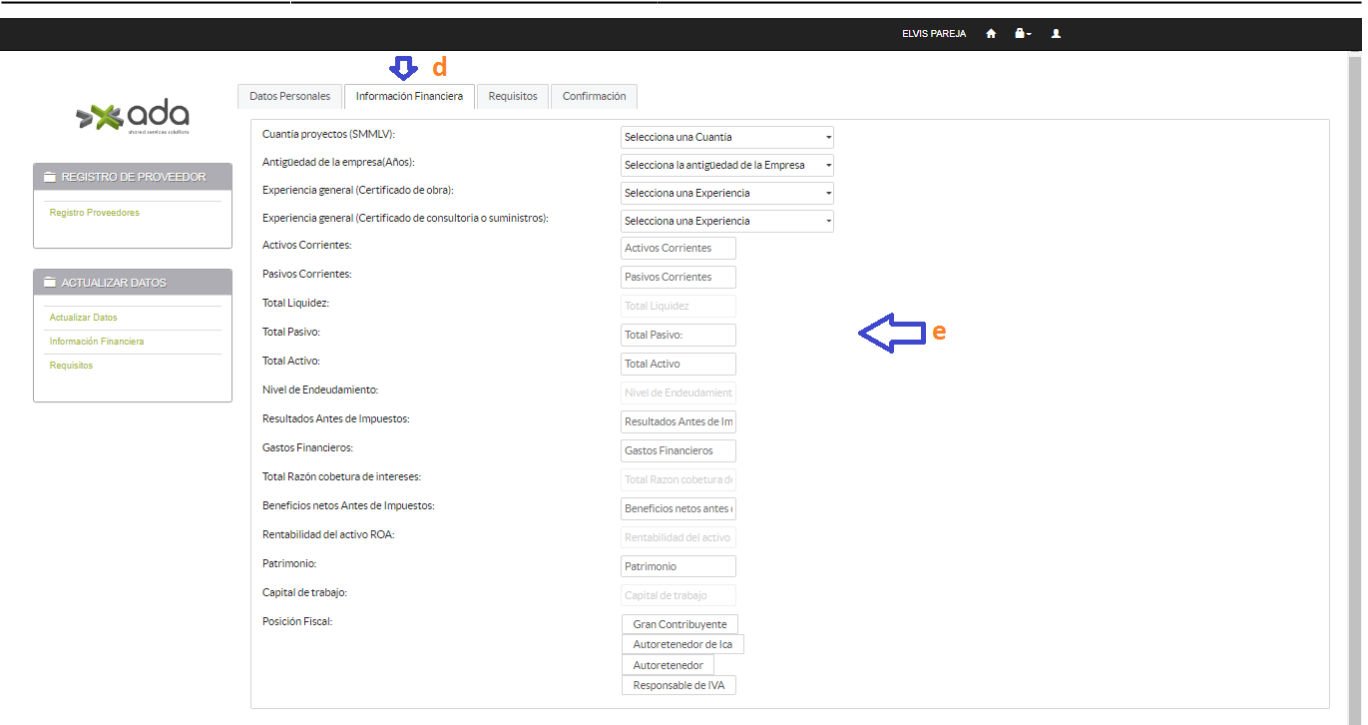

|                           | 🕂 f                                                             | ELVIS PAREJA 🏠 🔒 🗸 💄             |
|---------------------------|-----------------------------------------------------------------|----------------------------------|
| <b>s</b> ‰ada             | Datos Personales Información Financiera Requisitos Confirmación | <b>↓</b>                         |
| shared services solutions | Documentos                                                      | Adjuntos                         |
|                           | Certificado de Cuenta Bancaria                                  | + Buscar y Adjuntar              |
| REGISTRO DE PROVEEDOR     |                                                                 | x contratista_connecare          |
| Registro Proveedores      | Certificado de Existencia y Representacion                      | Buscar y Adjuntar                |
|                           |                                                                 | x contretista_consults01.prg     |
| ACTUALIZAR DATOS          | Rup                                                             | Buscar y Adjuntar                |
|                           |                                                                 | x contretista_consults02.png     |
| Actualizar Datos          | Rut                                                             | + Buscary Adjuntar               |
| Información Financiera    |                                                                 |                                  |
| Requisitos                |                                                                 | x contratista_environesiveO1.png |
|                           | Estados Financieros                                             | + Buscar y Adjuntar              |
|                           |                                                                 |                                  |
|                           |                                                                 | N contratista_cerrar.png         |
|                           | Certificado de Registro Mercantil                               | + Buscar y Adjuntar              |
|                           |                                                                 |                                  |
|                           |                                                                 |                                  |

|                                                    | ELVIS PAREJA 🔶 🔒 🕹 🔒               |
|----------------------------------------------------|------------------------------------|
| Datos Personales Información Fina                  | nciera Requisitos Confirmación 🧲 h |
| Declaración de tratamiento de datos.               | No i                               |
| REGISTRO DE PROVEEDOR     Guardar Enviar Solicitud |                                    |
| Registro Proveedores                               | ~- ·                               |
|                                                    |                                    |
| ACTUALIZAR DATOS                                   |                                    |
| Actualizar Datos                                   |                                    |
| Información Financiera                             |                                    |
| Requisitos                                         |                                    |
|                                                    |                                    |
|                                                    |                                    |

- 1. **Pasos.** 
  - 1. Clic en la opción registro de proveedores.
  - 2. Clic en la pestaña datos personales.
  - 3. Digita la información requerida.
  - 4. Clic en la pestaña información financiera.
  - 5. Digita la información requerida.
  - 6. Clic en la pestaña requisitos.
  - 7. Adjunte los archivos requeridos (JPG, PGN, PDF, WORK).
  - 8. Clic en la pestaña confirmación.
  - 9. Digita la información requerida.
  - 10. Clic en el botón guardar.

# **Actualizar datos**

#### **Actualizar datos**

|                        |                                                                                                    | ELVIS PAREJA 🔺 🔒 🗸 💄                                                                                       |
|------------------------|----------------------------------------------------------------------------------------------------|----------------------------------------------------------------------------------------------------|
| >>> ada                | ACTUALIZACIÓN DATOS                                                                                                    | Фр                                                                                                    |
|                        | Teléfono: *                                                                                                    | Dirección: *                                                                                               |
| REGISTRO DE PROVEEDOR  | 300-3001                                                                                                    | cll 34 # 3a-13                                                                                             |
| Registro Proveedores   | Email: *                                                                                                    | Representante Legal:                                                                                       |
|                        | elvis.pareja@ada.co                                                                                                    | Representante Legal                                                                                        |
|                        | Actividad Económica: *                                                                                                    |                                                                                                    |
| actualizar datos       | 81 · Personas Naturales sin Actividad Económica: Personas nat                                                                 | urales o sucesiones ilíquidas, que sin percibir ingresos y, 👻                                              |
|                        | Actividades Económicas Secundarias: *                                                                                         |                                                                                                    |
| Actualizar Datos < 🧿   |                                                                                                    | م                                                                                                    |
| Información Financiera | ✓10 - Asalariados: Personas naturales cuyos ingresos proveng<br>su origen en ella.                                            | an de la relación laboral, legal o reglamentaria o tenga                                                   |
| Requisitos             | 81 - Personas Naturales sin Actividad Econòmica: Personas r                                                                   | naturales o sucesiones ilíquidas, que sin percibir                                                         |
|                        | de renta y complementarios de acuerdo con los parámetros est                                                                  | ablecidos por ley; así como aquellas personas, que                                                         |
|                        | registraron una actividad económica y dejan de ejercerla con ra                                                               | zón plenamente justificada.                                                                                |
|                        | que aún sin tener ingresos objeto de una relación laboral o com                                                               | o rentista de capital, se encuentran obligados a                                                           |
|                        | presentar declaración del impuesto de renta y complementario<br>sei como scuellas personas que registraron una actividad econ | s de acuerdo con los parámetros establecidos por ley;<br>ómica de jarcerta y cue recursos en la actualidad |
|                        | provienen de terceros.                                                                                                    | omica, dejer de ejer certa y sus recursos en la actualidad                                                 |
|                        | 90 · Rentistas de Capital, solo para personas naturales: Perso                                                                | onas naturales o sucesiones iliquidas cuyos ingresos 🔹                                                     |
|                        | Posición Fiscal: Gran Contribuyente Autorr                                                                                    | retenedor de Ica Autorretenedor Responsable de IVA                                                         |
|                        |                                                                                                    |                                                                                                    |
|                        |                                                                                                    | C 🤜 🔨 Actualizar                                                                                           |

#### 1. **Pasos.**

- 1. Clic en la opción actualizar datos.
- 2. Digitar información a modificar.
- 3. Clic en el botón actualizar.

### Actualizar información financiera

|                            |                                                                    |                              | ELVIS PAREJA 🔺 🚔 💄                 |
|----------------------------|--------------------------------------------------------------------|------------------------------|------------------------------------|
| >>> ada                    | INFORMACIÓN FINANCIER                                              | A                            | Ŷ₽                                 |
|                            | Cuantía proyectos (SMMLV):                                         | 0-1500                       | •                                  |
|                            | Antigüedad de la empresa(Años):                                    | 0 - 3                        | •                                  |
| Registro Proveedores       | Experiencia general (Certificado de obra):                         | 0 - 40000                    | -                                  |
|                            | Experiencia general (Certificado de consultoria o<br>suministros): | 0 - 4000                     | •                                  |
| ACTUALIZAR DATOS           | Activos Corrientes:                                                | Pasivos Corrientes:          | Total Liquidez:                    |
| Actualizar Datos           | \$10.000                                                           | \$10.000                     | 1,00                               |
| Información Financiera 🤁 a | Total Pasivo:                                                      | Total Activo:                | Nivel de Endeudamiento:            |
| Requisitos                 | \$10.000                                                           | \$10.000                     | 1.00                               |
|                            | Resultados Antes de Impuestos:                                     | Gastos Financieros:          | Total Razón cobetura de intereses: |
|                            | \$10.000                                                           | \$10.000                     | 1,00                               |
|                            | Beneficios netos Antes de Impuestos:                               | Rentabilidad del activo ROA: | Patrimonio:                        |
|                            | \$10.000                                                           | 1,00                         | \$10.000                           |
|                            | Capital de trabajo:                                                | \$0                          |                                    |

#### 1. **Pasos.**

- 1. Clic en la opción información financiera.
- 2. Digitar información a modificar.
- 3. Clic en el botón actualizar.

25/25

# Actualizar requisitos

|                      |                                            | ELVIS PAREJA 🏠 🚔 💄  |
|----------------------|--------------------------------------------|---------------------|
|                      | ACTUALIZAR DOCUMENTOS                      | b<br>V              |
|                      | Documentos                                 | Adjuntos            |
| Registro Proveedores | Certificado de Cuenta Bancaria             | + Buscar y Adjuntar |
|                      | Certificado de Existencia y Representacion | + Buscar y Adjuntar |
| ACTUALIZAR DATOS     | Rup                                        | + Buscar y Adjuntar |
| Actualizar Datos     | Rut                                        | + Buscar y Adjuntar |
| Requisitos 🛟 a       | Estados Financieros                        | + Buscar y Adjuntar |
|                      | Certificado de Registro Mercantil          | + Buscar y Adjuntar |
|                      |                                            | C 🛟 - Actualizar    |

## 1. Pasos.

- 1. Clic en la opción requisitos.
- 2. Agregue el archivo a modificar.
- 3. Clic en el botón actualizar.

## ←Volver atrás

From: http://wiki.adacsc.co/ - **Wiki** 

Permanent link: http://wiki.adacsc.co/doku.php?id=ada:sicoferp:bpp:portales:formularios

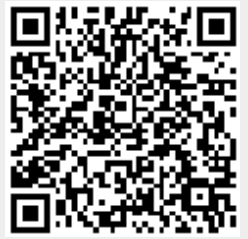

Last update: 2023/10/27 19:42